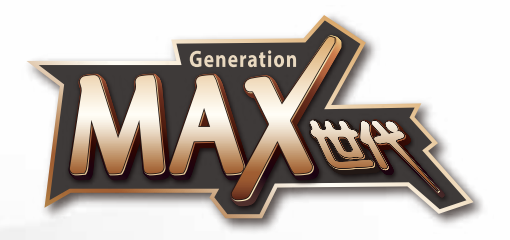

5 -----

# 產品使用說明書 MAX-76A100

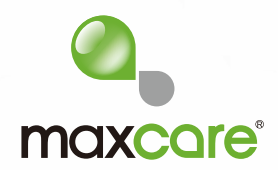

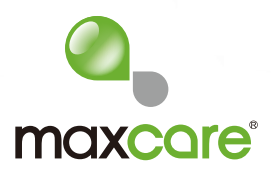

企業介紹

**maxcore** 集團領導人憑著二十多年生產健康按摩產品經驗,了解亞洲人對按摩 產品的特別需求,創立了**maxcore**品牌,並於2012年在香港大力拓展按摩產品市場, 更於2017年獲得香港名牌殊榮。**maxcore** 以香港作為基地,專注於研發、生產及銷 售家庭健康器械。

**maxcare** 秉持「科技提升生活質量」、「用心關愛家庭健康」的服務宗旨,不 斷推出創新性的高品質產品,**maxcare**產品不僅通過歐盟CE、美國UL/ETL、德國GS、 TUV、中國3C等多項國際品質和安全認證,同時申報並獲得了多項國際專利。

**maxcare** 在集團創立者的領導下及企業使命的推動下,現已成為香港最具競爭 優勢的家庭健康按摩品牌之一。**maxcare** 企業在專注於研究按摩椅技術的基礎上, 融入人們對生活的全新理解——簡約、時尚的設計元素。**maxcare** 本著關愛生活的 健康原則,努力致力於研發、設計、生產優質的家庭健康按摩產品,為家庭和辦公室 人群提供高品質的健康按摩產品和全身全方位的健康解決方案。**maxcare** 將「無限 關愛,源自點滴」的企業理念融入產品之中,將健康帶到每個人的身邊。

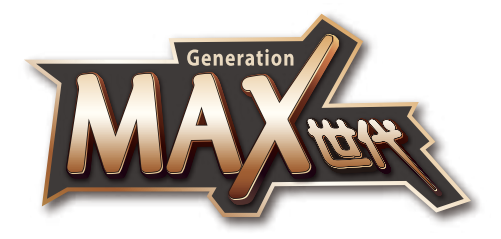

感謝您選購MAXCARE產品,使用前請仔細閱讀產品使用說明書,並特別注意安全事項,以便正確操作及使用本產品。

本手冊提供使用者安全及有效的操作模式,請在閱讀後妥為收藏,以便 日後隨時取出參閱。

#### 目錄

| 安全注意事項    | P.01 - P.04 |
|-----------|-------------|
| 機件名稱及功能   | P.05 - P.06 |
| 控制版面      | P.07        |
| 使用方法      | P.08 - P.26 |
| 產品的清潔、保養  | P.26 - P.27 |
| 常見問題及處理方法 | P.28        |
| 產品技術參數    | P.28        |

### maxcore<sup>®</sup>

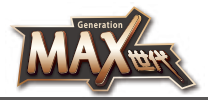

### 🔓 安全注意事項

#### 1. 重要安全警告

- ·勿使兒童及寵物接近此產品的可活動部分 · 以免小腿架及靠背升降時造成意外 ·
- ・在使用過程中、使其滑動時或機器移動時,請務必確認問圍(產品的後、下部、前部及 兩旁)沒有人或寵物,亦請確認無異物或寵物進入產品內,以免造成意外。
- ·請使用與此產品匹配的電源。
- ·用後或清潔前請拔離電源插頭,以免造成設備或人身損害。
- ·不可使用未推薦的配件及附件。
- ·請勿在室外使用此產品。
- ·請仔細參閱本操作手冊之後再按本手冊指示使用此產品。
- ·禁止將此產品用於本手冊未列出的其它用途。
- ·建議使用時間為20分鐘。
- ·使用前,請檢查機件是否破損,如有破損請立即停止使用,請聯絡本公司來修理。
- ·蓋套布破損或損壞時不得使用此產品。
- ·請勿在此產品外殼或外套破損的情況下使用。
- ·請勿使任何物品落入此產品內。
- ·使用此產品過程中不可睡覺。
- ·醉酒或感覺不適時請勿使用此產品。
- ·請勿在進餐之後一小時內使用此產品。
- ·使用此產品時請勿過分用力,以免受傷。
- ·不在褲子口袋裡裝著硬物的情況下使用。
- ·電源插頭上附著針、垃圾或水份時不可使用。
- ·電源線破損時,請勿私自拆卸更換,應聯絡本公司更換修理。

#### 2. 使用環境

:Ö:)

- ·請勿在高度潮濕的環境如浴室中使用此產品。
- 在環境溫度急劇變化時請勿立即使用此產品。
- 請勿在灰塵嚴重或有腐蝕性氣體空間環境中使用此產品。
- ·請勿在狹小空間或空氣流通不暢處使用此產品。
- ·使用完畢後請關閉電源,拔掉電源插頭。
- ·請勿在室溫高於40°C的環境下使用本產品。
- ·請勿在室溫低於5℃的環境下使用產品 · 因為潤滑油的稠化可能會加大機器齒輪傳動件的 磨損 · 影響使用壽命。
- ·請勿在雷擊時使用,並將電源插頭拔離電源插座。
- ·請將產品放置在平坦的地方使用。
- ·請勿於室外使用。
- ·請勿將產品放置在靠近火爐或陽光直射的地方。
- ·如產品由低溫儲存處移到溫暖環境使用時,內部金屬機件可能會聚集水氣而影響產品的正常運作,甚至造成機器損壞,建議移動後將產品在正常室溫放置一小時後再開機使用。

#### 🌒 3. 如有以下症狀,請先諮詢醫生,在醫生指導下方可使用

- · 骨質疏鬆症患者。
- 具有心臟問題以及佩戴電子醫療器如心臟起搏器者。
- ·發高燒者。
- ·孕婦或經期婦女。
- ·身體有創傷或體表患病者。
- ·無人監管時十四歲以下兒童及神志不清者禁止使用本產品。
- ·經醫生囑咐需要休養或感覺身體不適者。
- ·身體潮濕時禁止使用此產品。

### maxcore

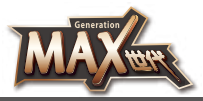

### 🔓 安全注意事項

- ·產品有發熱功能,對熱不敏感的人使用時必須注意。
- ·正在接受醫生治療者,特別是身體感到異常者。
- ·皮膚有創傷者。
- ·以康復為目的者。

#### 👔) 4. 安全事項

- ·請勿在產品上放置重物。
- ·請勿在使用本機的同時使用其它治療儀器。
- ·請勿用於治療目的。
- ·本產品僅限一人使用,請勿兩人或以上同時使用。
- ·建議每次使用本產品20分鐘內為宜。
- ·產品下可放置一張墊子以防地板或地毯受損。
- · 檢查電壓是否符合此產品的規格要求。
- ·請勿使用濕手拔插電源插頭。
- ·勿使水進入此產品內,避免觸電或使此產品受損。
- · 插拔電源插頭時切勿拉拽電源線,不可過於粗暴。
- ·切勿使電線受損或更改此產品電路。
- ·切勿用濕布清潔此產品電源開關、插頭等可帶電部位。
- ·如果發生停電應該離開此產品,以免電力突然恢復時導致傷害。
- ·如果在使用中感到此產品異常請立即停止使用,並向本公司諮詢。
- ·如果您在使用此產品期間感到身體異常請立即停止使用,並向醫生諮詢。
- ·本產品不提供給身體有殘障、感觀或神經有缺陷或缺乏經驗與常識的人士(包括兒童) 使用·除非他們得到那些對他們的安全負責的人員關於如何使用該產品的監督與指導。
- ·兒童必須被監督以確保他們不會拿產品來玩耍。
- 如果產品損壞,為了避免危險,必須由本公司的專業人員更換。
- ·請勿騎在產品扶手上,以免導致受傷或故障。
- ·不要將電源線靠近熱的或運動的物體。
- ·移動前必須切斷電源,拔掉插頭。
- ·如果發現產品損壞、破裂、漏電及相關部位暴露出來時禁止使用。

#### 🕅 5. 產品保養和維護

- ·本產品只能由本公司維修。用戶不可自行拆卸或修理。
- 請記住在使用後關閉總電源開關。
- · 電源插座鬆動時,切勿使用此產品。
- ·若長期不用應將此產品電源線卷起。並把此產品貯存在乾燥無塵的環境中。
- ·切勿將此產品貯存在高溫或明火附近。勿使陽光長期直射。
- 請用乾布清潔此產品。不可使用稀釋劑、苯或酒精。
- 本產品機械裝置經特別設計與製造,無需特別維護。
- ·不可用尖銳物品刺向此產品。
- 在不平整地面上勿使此產品滾動或拖動,需抬起後搬移。
- ·請間歇使用,不應使此產品長期連續運轉。

#### 6. 常見現象處理

(രം)

- · 運行中發出電機聲:屬正常運作聲音。
- ·遙控器無法正常運作:檢查電源插頭與電源插座連接是否可靠;檢查電源開關是否打開。
- ·本產品運作停止:額定時間到,此產品自動啟動關閉按鍵;此產品連續工作時間過長, 溫控保護開關自動關機,可讓此產品休息半小時後再使用。

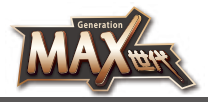

▲ 使用安全警告

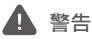

按摩椅工作躺倒時小腿上升,人不得對小腿施加重力,防止按摩椅前倒,以避免造成產品 損壞或人身傷害。

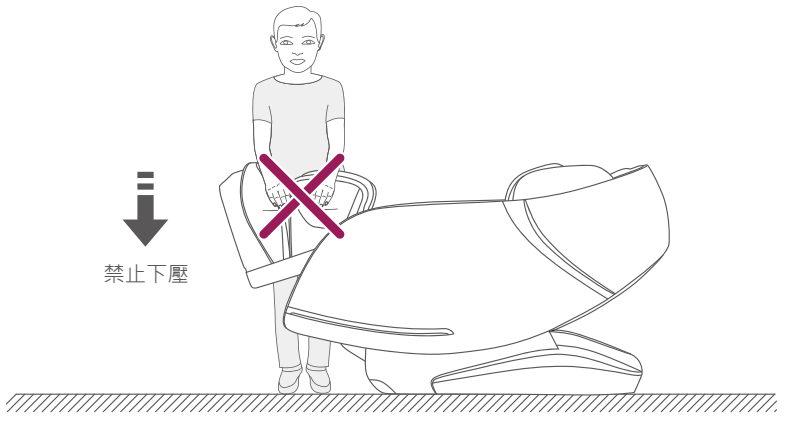

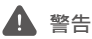

在坐上按摩椅之前需確認按摩機械手是否停留在坐墊位置,以免人體重力下壓過程中對臀 部造成不適,以及造成按摩機械手損壞。

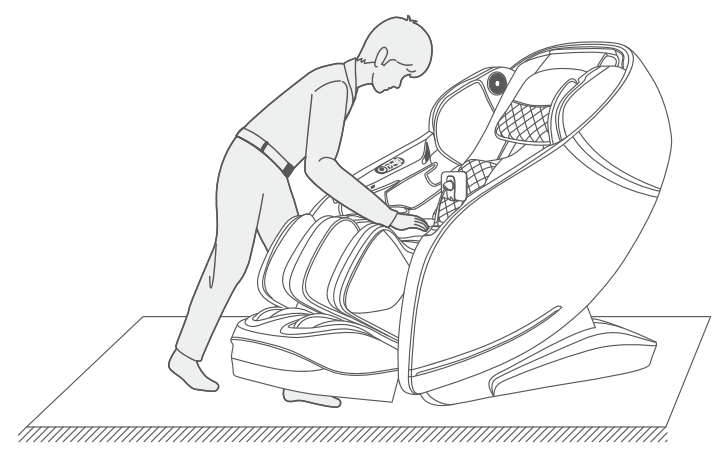

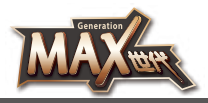

# ▲ 使用安全警告

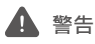

在待機或者已接通電源狀態下,請勿讓兒童拆拉電源線,如用力強行拆拉導致電源線連接 線插頭內側插針損壞,會造成產品損壞或身體意外觸電;建議在不使用按摩椅時拔下電源 線收納起來。

觸控屏托架是固定於按摩椅上的·在使用或移動按摩椅過程中·請勿用力拉動托架·以免 造成損壞。

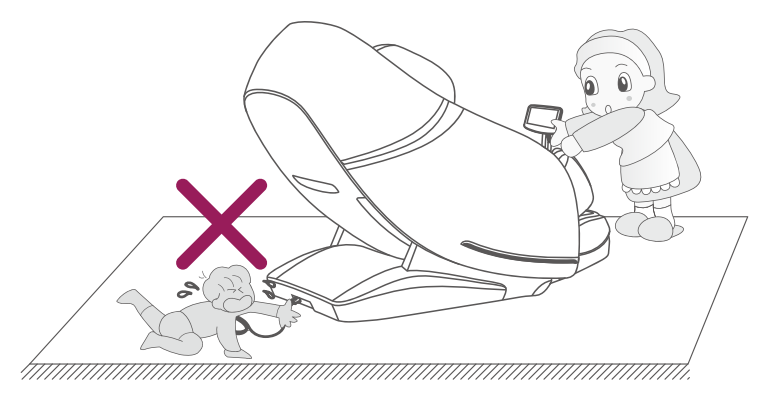

#### ▲ 警告

在開啟零重力躺臥功能時,務必留意小腿底部和靠背下是否有兒童和寵物在按摩椅下逗留 或者是玩耍,否則產品會一直壓下去,會造成產品損壞和人身傷害。

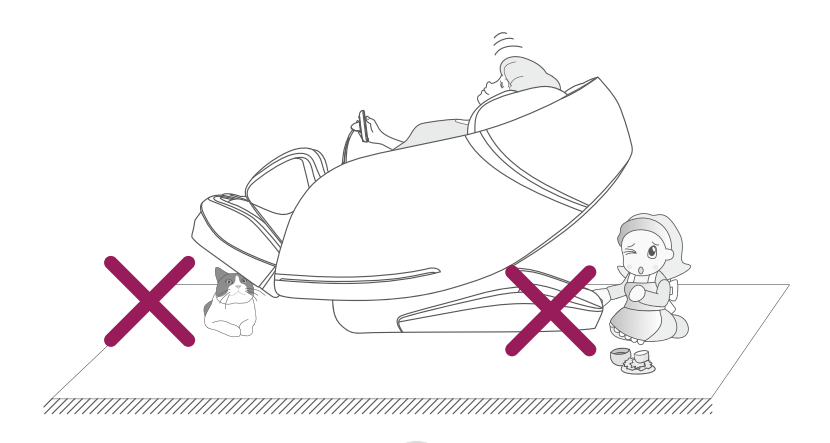

### <u>maxcare</u>

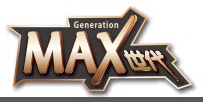

# ● 機件名稱及功能

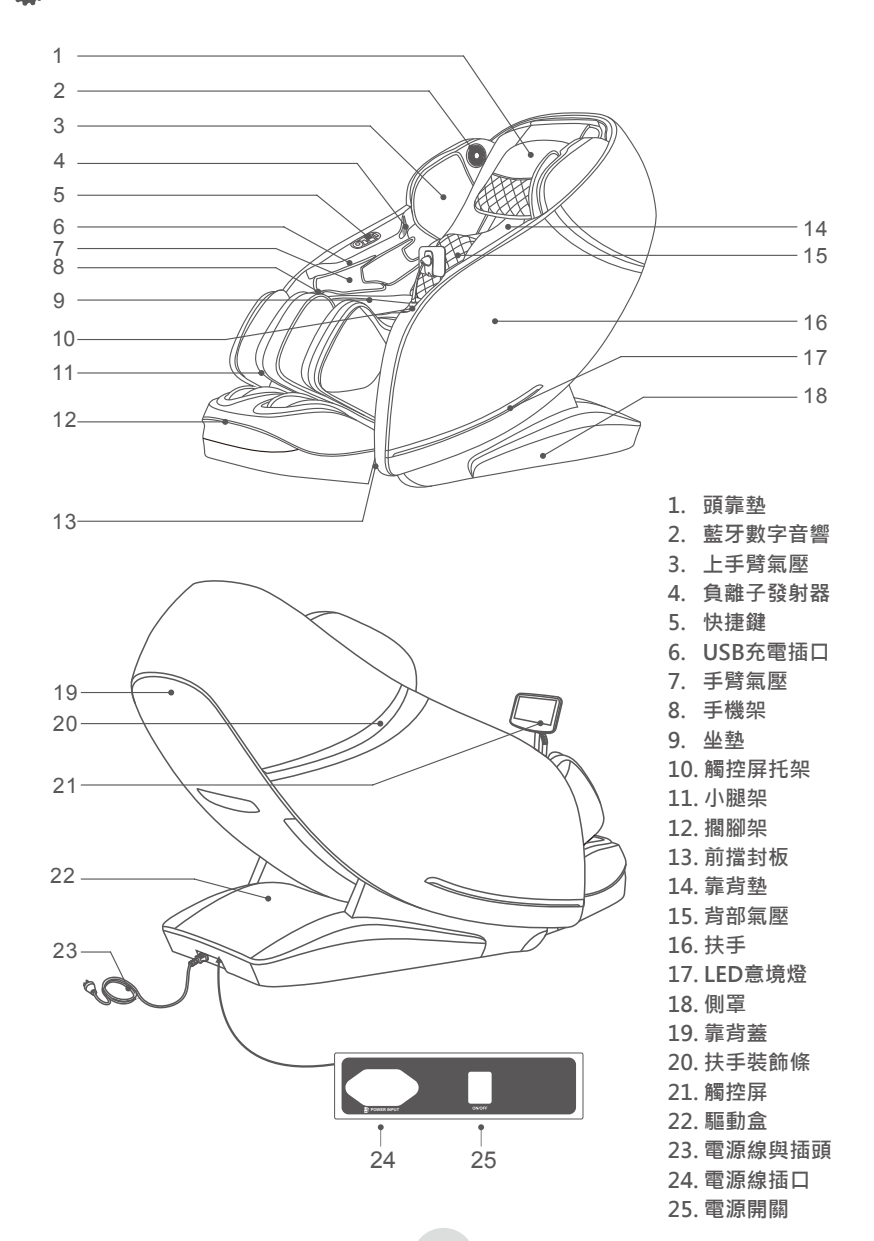

### maxcore

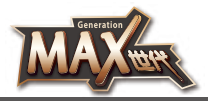

🔥 機件名稱及功能

功能特點:

 $(\dots)$ 

- ·本產品設計了一組能上下行走、前後伸縮、靜音設計的智能3D按摩機械手。
- ・設計有局部位置自動檢測及微調節功能;人體曲線及按摩指壓點自動檢測功能,根據檢測 到的人體曲線和按摩指壓點自動調節機械手前後伸縮量度,使按摩更具人性化和科學性。
- · 設有四大類不同特色的自動按摩場景: Ai智能、智者專享、舒經活絡、整體放鬆。一共 有23種自動按摩程式。
- $\cdot$ 設有三種智慧記憶儲存功能:自定儲存I、自定儲存 $\Pi$ 、自定儲存 $\Pi$ 。
- 上半身手動選擇按摩功能; 有全程、局部、定點、上背、下背等五種按摩位置選擇; 肩部提抓、推拿、揉捏、拍打、指壓、揉捏拍打同步和3D七種按摩手法; 各按摩手法有五檔速度可調節; 在拍打和指壓按摩狀態下按摩時, 機械手按摩球有五檔寬度可調節。
- ·手臂氣壓按摩功能:手臂氣壓按摩功能(內置8個氣囊)·上手臂氣壓按摩功能(內置4個氣囊)· 三檔氣壓強度調節。
- ·下半身氣壓按摩功能;腰部氣壓按摩功能(內置4個氣囊)·腿部氣壓按摩功能(內置4個氣 囊)·腳部氣壓按摩功能(內置16個氣囊)·三檔氣壓強度調節。
- · 背部熱療功能:採用碳纖維為遠紅外熱源。
- 靠背架下躺採用滑軌技術使靠背離牆始終保持零空間,最大限度節約空間。
- ·音樂播放系統 · 左右上手臂內置3D數字音響。可利用智慧設備的藍牙功能 · 進行無線 連接播放音樂。
- · 設有扭腰按摩功能:利用腰部氣壓左右搖擺形成扭腰按摩功能,緩解久坐導致腰部肌肉 緊張。
- ·右扶手上設有負離子鍵、起坐鍵、躺臥鍵、零重力鍵、開關(暫停)鍵、自動模式鍵、腳部 伸縮鍵、腿部伸縮鍵等快捷鍵。
- ・設有小腿架升降調節、聯動升降調節、零重力Ⅰ或零重力Ⅱ調節功能。
- · 設有小腿揉搓功能: 在小腿設有正反轉揉搓和氣囊擠壓按摩功能, 可緩解久站導致的小 腿肌肉僵硬或緊張; 分別設有三種不同的揉搓模式。
- ·足部設置足底滾輪按摩功能,兩對乳突對腳根部旋轉按摩;對腳弓和腳跟處乳突刮痧按摩。
- · 攔腳架設有自動檢測擱腳架長度功能,當小腿架上升或者下降到合適的角度時,擱腳架 將會自動檢測腳部長度,檢測到最舒服的按摩部位。
- ·靠背架導軌採用SL型超長曲線導軌技術,完全貼合人體背部曲線,從頭部至大腿都能享 受貼身按摩。
- · 配置7寸觸控式螢幕控制器。
- ·左右扶手配置LED意境燈。
- ·左右手臂處配置負離子發射器。
- ·右扶手上設有USB充電功能。
- 上手臂設有寬度調節功能,分兩檔調節(當到最內一檔時,向內推手臂器約一個檔位距 離放開手,手臂器會自動復位,以此類推),適應不同肩寬的人使用。
- ·關機自動起坐功能,機械手自動復位功能。

### maxcore

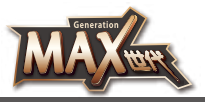

• 控制版面

觸控屏控制器

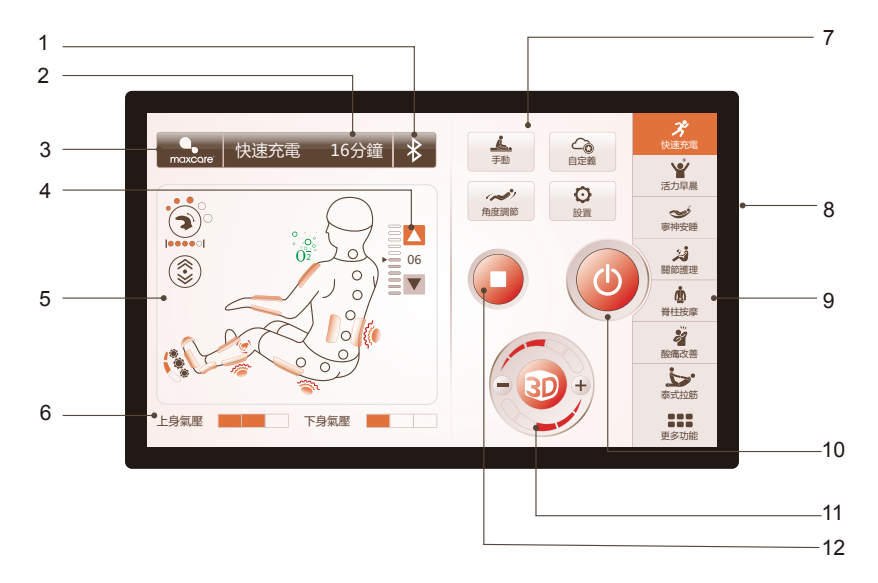

注:貝體顯示以實物按鍵燈為準

- 1、 藍牙開關鍵及顯示
- 2、 時間調整鍵及顯示
- 3、 狀態提示欄
- 4、 肩位上下調節鍵
- 5、 按摩狀態資訊顯示
- 6、 氣壓按摩強度顯示
- 7、 按摩功能鍵 (手動、智慧儲存、角度調節、設置等)
- 8、 電源開闢鍵
- 9、 自動按摩功能鍵
- 10、按摩開關鍵
- 11、3D按摩功能鍵
- 12、運行/暫停鍵

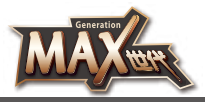

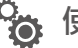

R

🗛 使用方法

() () 一. 接通整機電源

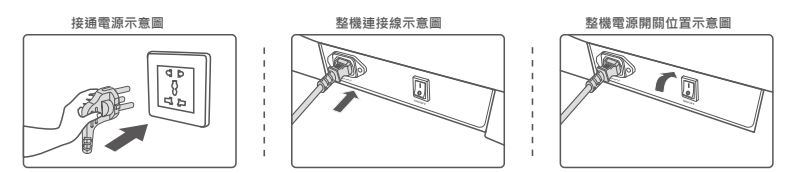

#### 二. 按摩功能控制操作

- 1. 開始按摩 (開關鍵)
  - 按摩椅通電和關機後,待機狀態下,不能進入任何模式操作。
  - 按下電源開關鍵,啟動按摩,進入開機畫面,靠背架保持默認位置,小腿架微微抬 記·等待選擇自動模式開始按摩(可選擇自動模式或自定功能)。在5分鐘內沒有選 擇自動模式,按摩椅自動關機。

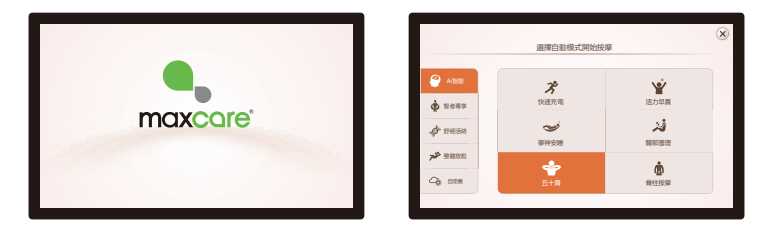

- 1. Ai智能程式:快速充電、活力早晨、寧神安睡、關節護理、五十肩、脊柱按摩
- 2. 智者專享程式:辦公養生、運動復原、手機一族、假日輕鬆、腰椎保健、寒背舒緩
- 3. 舒經活絡程式:酸痛改善、午後充電、深層按摩、塑形美臀、行氣活血、疲勞恢復
- 4. 整體放鬆程式:全身牽引、泰式拉筋、中式按摩、身心放鬆、全氣壓
  - 選擇任何一種自動模式後,靠皆架和小腿架位置將調整到設定的角度。
  - 調整好角度後,按摩椅自動進行人體肩位置和體型檢測(注:頸肩護理只檢測肩位 置,其他自動模式則是全身檢測),等待檢測完成。如按 " 🙀 " 鍵,則跳過肩位置 和體型檢測步驟,則直接開啟預設按摩模式。

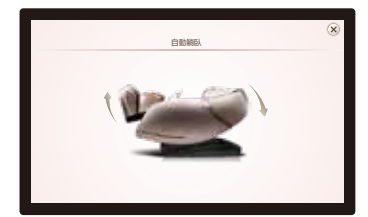

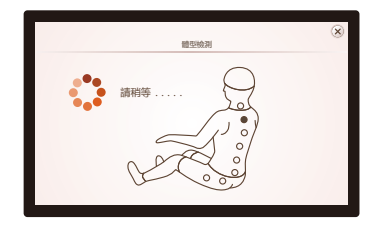

### maxcore<sup>®</sup>

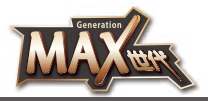

# • 使用方法

檢測到肩位置後,蜂鳴器會發出"滴滴"聲,若和實際肩位置有差別,可按"▲"或 "▼"調整到合適位置。肩位置有11檔可調。在10秒內無肩位置調整,則自動進入按摩功 能。或直接按"確認"鍵立即進入按摩。如檢測不到肩位置,則默認肩位置高度進行按摩。

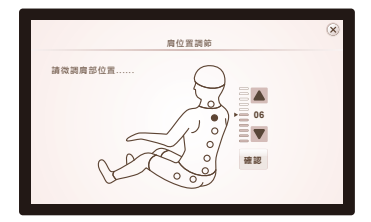

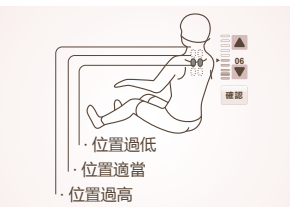

| 按鍵 | 描述                  |
|----|---------------------|
|    | 向上調整按摩球位置、使其到達合適局位置 |
|    | 向下調整按摩球位置·使其到達合適局位置 |

- 2. 暫停鍵
  - 選擇在按摩功能運行時·按"■"鍵則暫時停止所有按摩功能;再次按"▶"鍵則 按摩功能繼續運行暫停前的按摩功能。如果暫停時間超過20分鐘·則所有按摩功能自 動關閉。

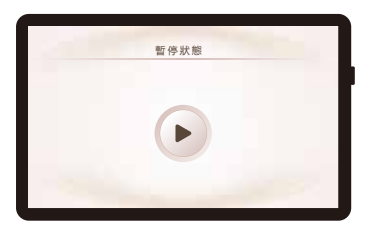

按摩功能暫停狀態

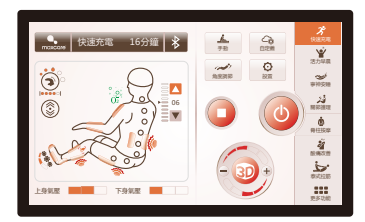

按摩功能運行狀態

| 按鍵   | 描述     |                 |
|------|--------|-----------------|
| ■ 暫停 | 在運行狀態下 | 按此鍵暫停當前所有按摩功能   |
| ▶ 運行 | 在暫停狀態下 | 按此鍵繼續運行暫停前的按摩功能 |

### maxcore<sup>®</sup>

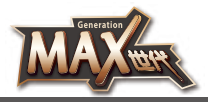

w/ month

# • 使用方法

- 3. 上半身按摩強度(3D鍵)
  - 在按摩信息界面下,點擊3D圖示的 "—"或 "十" 鍵,可以調整上半身背部機械 手按摩強度,按摩強度分5檔。

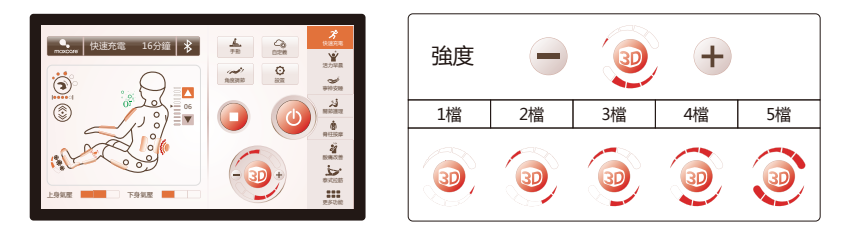

- 注意:按摩強度:3D按摩強度,即機械手整體向前伸,或整體向後縮。按摩強度調整的是 某一個按摩區域內的強度。開機檢測全身體型,每一個按摩點的力度都已經檢測 過,若發覺的某一個按摩點力度需調整,通過該鍵調整。在自動和手動狀態下,可 以隨時調整按摩強度。
- 4. 自動功能

自動模式下設有四大類不同特色的自動按摩場景:

- Ai智能程式(快速充電、活力早晨、寧神安睡、關節護理、五十肩、脊柱按摩)
- 智者專享程式 (辦公養生、運動復原、手機一族、假日輕鬆、腰椎保健、寒背舒緩)
- 舒經活絡程式(酸痛改善、午後充電、深層按摩、塑形美臀、行氣活血、疲勞恢復)
- 整體放鬆程式(全身牽引、泰式拉筋、中式按摩、身心放鬆、全氣壓);一共有23種 自動按摩功能。點擊自動功能圖示選擇自動按摩,自動按摩時,速度和寬度不可調整。
- 選擇"更多功能"圖示選擇相應的自動按摩功能。

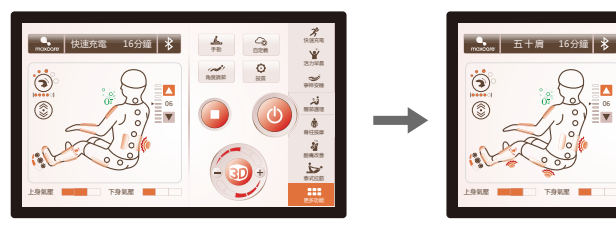

自動按摩功能界面

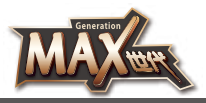

# • 使用方法

| 自動程式                 | 功能   | 描述                                                                             |
|----------------------|------|--------------------------------------------------------------------------------|
| Ai智能程式               | 快速充電 | 改善問身疲勞酸痛,針對背部,四肢做到放鬆改善微循環,迅速<br>緩解疲勞                                           |
|                      | 活力早晨 | 經過一夜的休息,身體得到休息,通過全身肌肉的整體按摩,快<br>速喚醒身體各項機能,開始元氣滿滿的新一天                           |
|                      | 寧神安睡 | 通過針對十二大養生腧穴的按摩幫助身體調理平衡,快速改善睡<br>眠,提升睡眠品質                                       |
|                      | 關節護理 | 針對四肢及身體的各個關節通過推、拉、伸等按摩動作,呵護關<br>節的健康,迅速緩解下肢酸痛,緩解肌肉疲勞,專為膝蓋,小腿等關<br>節,腰臀,脊柱側肌肉放鬆 |
|                      | 五十肩  | 針對頸肩的獨特按摩手法,通過針對頸椎、肩胛的有效按摩,緩<br>解頸肩酸痛,改善腦部供血                                   |
|                      | 脊柱按摩 | 改善含胸駝背,針對每一節脊椎進行按摩, 呵護脊柱健康, 改善<br>椎間盤突出                                        |
|                      | 辦公養生 | 針對辦公室久坐·通過按摩增加身體的運動量·改善機體功能                                                    |
|                      | 運動復原 | 迅速恢復運動後的身體疲勞                                                                   |
| ー<br>智者專享<br>程式<br>ー | 手機一族 | 改善頸肩酸痛,通過對玉枕穴、大椎穴的按摩改善腦部供血                                                     |
|                      | 假日輕鬆 | 阿護整脊健康·針對運動量不足進行改善                                                             |
|                      | 腰椎保健 | 重點改善腰椎健康 · 緩解腰部肌肉僵硬                                                            |
|                      | 寒背舒緩 | 小腿和靠背調到最高位置90度L型·上手臂氣壓壓住肩部·機械<br>手最突出狀態·用推拿手法從腰椎推到上背                           |
|                      | 酸痛改善 | 根據古波斯的傳統按摩手法,通過揉捏,敲打的手法對全身整體<br>的舒緩按摩,達到緩解疲勞的目的                                |
|                      | 午後充電 | 提升午睡品質·提升工作效率                                                                  |
| 经顺迁效                 | 深層按摩 | 針對經絡進行疏通 · 快速改善身體微循環 · 提升免疫力                                                   |
| む 經 冶 給              | 塑形美臀 | 針對臀部,大腿進行有效的按摩,起到美體塑形的作用,減少身<br>體多餘脂肪的囤積                                       |
|                      | 行氣活血 | 改善身體的整體血液迴圈,提升活力、免疫力、針對十二大腧穴<br>的按摩,快速喚醒機體各項機能,補充體力,恢復疲勞                       |
|                      | 疲勞恢復 | 針對運動後迅速清除運動後產生的血乳酸,緩解疲勞,恢復身體<br>活力                                             |

### maxcore<sup>®</sup>

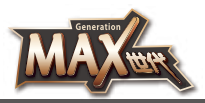

# ● 使用方法

| 自動程式 | 功能   | 描述                                   |
|------|------|--------------------------------------|
|      | 全身牽引 | 通過對身體的拉伸·增加身體柔韌性                     |
|      | 泰式拉筋 | 採用泰式按摩手法,針對身體進行拉伸,全面緩解身體的疲勞及<br>酸痛   |
| 整體放鬆 | 中式按摩 | 根據傳統中醫理論·調整身體陰陽平衡·達到強身健體·祛病延<br>年的效果 |
|      | 身心放鬆 | 放鬆身體·恢復疲勞·寧心安神                       |
|      | 全氣壓  | 採用全氣壓上下半身、全氣壓手臂氣壓按摩                  |

5.手動

 - 點擊 " ➡ "按鍵圖示,進入手動按摩功能選擇界面,包括手法、手法強度和寬度、 背部伸展、上身氣壓、下身氣壓、小腿揉搓、足底滾輪、負離子、熱療等按摩功能。
 - 點擊 " (※) "圖示關閉手動按摩界面。

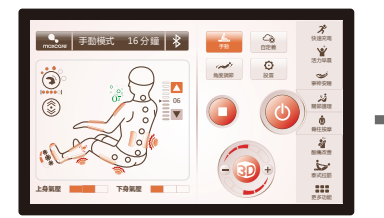

手動按摩功能選中界面

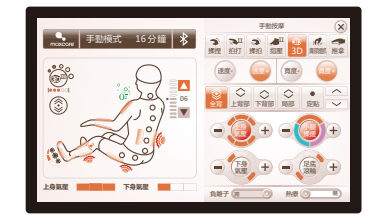

手動按摩功能界面

# M

### maxcare

# • 使用方法

#### 5a. 手動-手法

- 在手動按摩功能界面下,選擇手動按摩手法、背部伸展、速度、寬度功能。
- 手動(手法):包括揉捏、拍打、揉拍、指壓、3D、肩部提抓、推拿等七種不同的按摩 手法。在拍打、指壓按摩手法狀態下,機械手按摩球寬度可調。除停止外的其他按摩 手法狀態下按摩速度均可調。也可以點擊" ※"圖示關閉手動按摩界面。

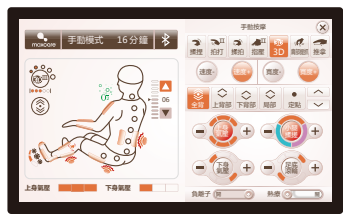

手動按摩功能-手法界面

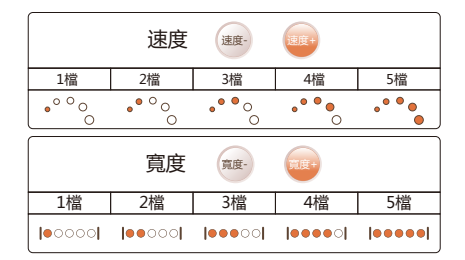

| 手法按摩 | 描述                                             |
|------|------------------------------------------------|
| 3D按摩 | 細分4種3D模式(I 揉指壓、Ⅱ 揉指拍、Ⅲ 捶打、<br>Ⅳ拳擊、) · 速度、強度可調。 |
| 揉捏   | 速度、強度可調。                                       |
| 揉拍   | 速度、強度可調。                                       |
| 肩部提抓 | 速度、強度可調。                                       |
| 拍打   | 細分2種拍打模式·速度、寬度、強度可調。                           |
| 指壓   | 細分2種指壓模式·速度、寬度、強度可調。                           |
| 推拿   | 速度、強度可調。                                       |

5b. 手動-背部伸展

- 手動(按摩區域):包括定點、局部、全背、上背、下背等按摩功能。
- 點擊對應的伸展模式圖示選擇個性化按摩功能。也可以點擊" × " 圖示關閉手動按 摩界面。

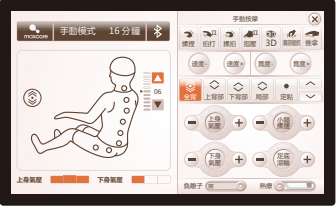

手動按摩功能-背部伸展界面

### maxcore<sup>®</sup>

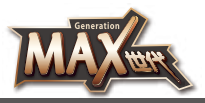

# ● 使用方法

| 功能   | 描述                   |
|------|----------------------|
| 定點   | 定點位置定點按摩。            |
| 局部   | 小範圍局部往返按摩。           |
| 上背   | 上背往返按摩。              |
| 下背   | 下背往返按摩。              |
| 全背   | 全背往返按摩。              |
| 上鍵 🔨 | 在定點或局部模式下,可向上調整按摩位置。 |
| 下鍵 🗸 | 在定點或局部模式下,可向下調整按摩位置。 |

#### 5c. 手動-氣壓

 - 手動(氣壓):包括上身氣壓,下身氣壓按摩功能。點擊對應的氣壓功能圖示開啟或 關閉氣壓按摩功能。通過點擊" — "或" + "鍵調節氣壓強度。也可以點 擊" ※" 圖示關閉手動按摩界面。

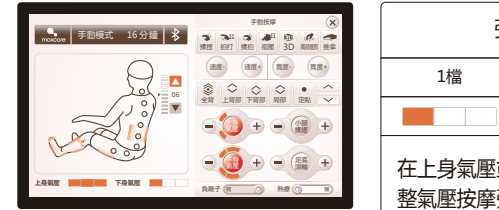

手動按摩功能-氣壓選擇界面

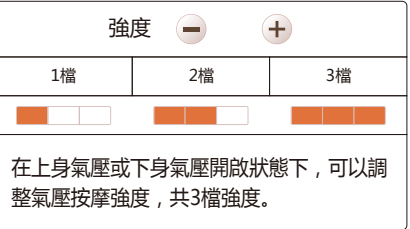

| 功能   | 描述            |
|------|---------------|
| 上身氣壓 | 開啟或關閉上身氣壓按摩功能 |
| 下身氣壓 | 開啟或關閉下身氣壓按摩功能 |

# Generation

# maxcare

# ● 使用方法

#### 5d. 手動-小腿揉搓

- 通過按" (鍵" 鍵選擇開啟或關閉小腿揉搓按摩功能;分別設有三種不同的揉搓 模式。通過點擊" — "或" +" 鍵調節小腿揉搓正反轉模式。
- 點擊"🗙"圖示關閉手動按摩界面。

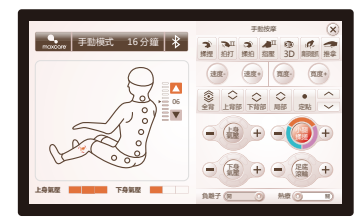

手動按摩功能-小腿揉搓界面

| 揉搓                 | 模式 🗕 | +   |
|--------------------|------|-----|
| 模式I                | 模式Ⅱ  | 模式Ⅲ |
| 正轉                 | 反轉   | 正反轉 |
| 開啟小腿揉搓按摩功能後,調整正反轉按 |      |     |

開啟小腿揉搓按摩功能後,調整正反轉按 摩功能。

| 功能       | 描述                |
|----------|-------------------|
| 小艇<br>揉搓 | 按此鍵開啟或關閉小腿揉搓按摩功能。 |

- 5e. 手動-足底滾輪
  - 通過按"(編") 鍵選擇開啟或關閉足底滾輪按摩功能。點擊"—"或"+"鍵調 節滾輪速度,速度三檔可調。也可以點擊"(※)"圖示關閉手動按摩界面。

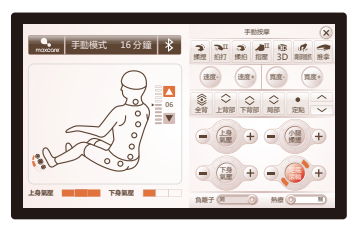

| 速  | 度 🗕 | +  |
|----|-----|----|
| 1檔 | 2檔  | 3檔 |
|    |     |    |

手動按摩功能-足底滾輪選擇界面

| 功能       | 描述                |
|----------|-------------------|
| 足底<br>滾輪 | 按此鍵開啟或關閉足底滾輪按摩功能。 |

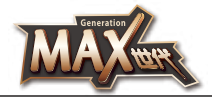

# ● 使用方法

5f. 手動-負離子

- 點擊" ( ) " 鍵選擇開啟或關閉負離子功能。也可以點擊" ( ) " 圖示關閉手動按 摩界面。

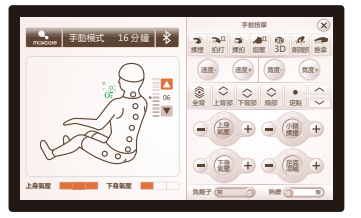

手動按摩功能-負離子選擇界面

| 功能      | 描述             |
|---------|----------------|
| 負離子 💷 💿 | 按此鍵開啟或關閉負離子功能。 |

- 5g.手動-背部熱療
  - 點擊" **@** " 鍵選擇開啟或關閉加熱功能,加熱為遠紅外熱療功能,開啟3分鐘 後有溫熱。
  - 點擊" 🗙 "圖示關閉手動按摩界面。

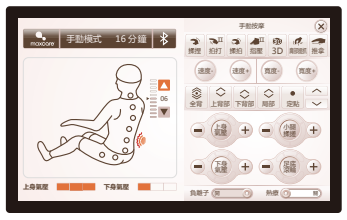

手動按摩功能-熱療選擇界面

| 功能     | 描述            |
|--------|---------------|
| 熱療 🔳 💷 | 按此鍵開啟或關閉熱療功能。 |

# Generation

# maxcare

# • 使用方法

#### 6. 自定義

- 點擊自定義 " 🔜 " 按鍵圖示,進入自定義存儲按摩功能選擇界面,包括自定義存儲 Ⅰ、自定義存儲Ⅱ、自定義存儲Ⅲ等存儲或調用功能。
- 通過點擊選擇存儲或調用按摩功能。
- 存儲:存儲當前所有的手法、氣壓、角度、以及其他按摩功能。
- 調用:調用之前存儲的手法、氣壓、角度、以及其他按摩功能。
- 點擊" 🗙 "圖示關閉自定義存儲按摩界面。

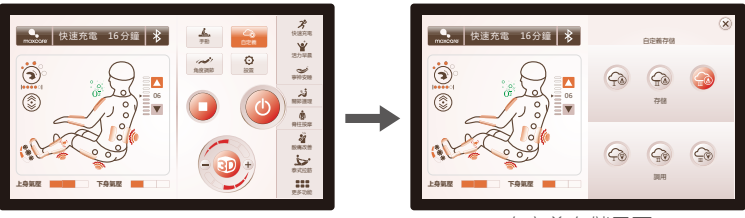

自定義存儲選中界面

自定義存儲界面

- 7. 角度調整
  - 點擊 " 1 按鍵圖示,進入角度調整選擇界面,包括聯動起坐、聯動躺臥、小腿升、 小腿降、零重力、腿部伸縮、腳部伸縮等按摩功能。

- 點擊"😠"圖示關閉角度調整界面。

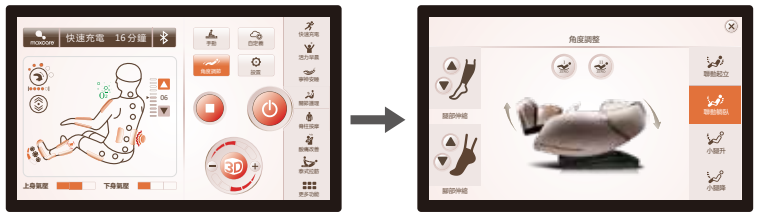

角度調整選中界面

角度調整界面

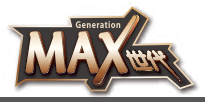

# ● 使用方法

#### 1. 躺臥角度調整

| 按鍵                | —————————————————————————————————————                                        |  |
|-------------------|------------------------------------------------------------------------------|--|
| <b>☆</b><br>小腿升   | 小腿升鍵:按住此鍵小腿架緩緩上升·釋放則停止上升;小腿架上升動作<br>完成後·小腿架將自動檢測腳部長度。                        |  |
| <b>ジ</b> の小腿降     | 小腿降鍵:按住此鍵小腿架緩緩下降·釋放則停止下降;小腿架下降動作<br>完成後·小腿架將自動檢測腳部長度。                        |  |
| <b>读</b><br>聯動起立  | ₩動起坐鍵:按住此鍵靠架背緩緩上升,同時小腿架緩緩下降,釋放則停<br>止靠背架上升或小腿架下降;聯動起坐動作完成後,小腿架將自動檢測腳<br>部長度。 |  |
| <b>ジン</b><br>聯動躺臥 | 聯動躺臥鍵:按住此鍵靠背架緩緩下降,同時小腿架緩緩上升,釋放則停<br>止靠背架下降或小腿架上升;聯動躺臥動作完成後,小腿架將自動檢測腳<br>部長度。 |  |

#### 2. 零重力調整

| 按鍵        | ····································· |
|-----------|---------------------------------------|
| I<br>ZERO | 零重力I鍵:自動調整小腿架和靠背架位置到零重力I位置。           |
| II        | 零重力Ⅱ鍵:自動調整小腿架和靠背架位置到零重力Ⅱ位置。           |

#### 3. 腿部及腳部伸縮調整

| 按鍵   | 描述                               |  |  |
|------|----------------------------------|--|--|
|      | 上鍵:按住此鍵手動調節擱腿架緩緩向上移動至膝蓋位置,釋放則停止。 |  |  |
| 腿部伸縮 | 下鍵:按住此鍵手動調節擱腿架緩緩向下移動至小腿位置,釋放則停止。 |  |  |
|      | 上鍵:按住此鍵手動調節擱腳架緩緩縮短,釋放則停止。        |  |  |
| 腳部伸縮 | 下鍵:按住此鍵手動調節擱腳架緩緩伸長,釋放則停止。        |  |  |

### maxcore

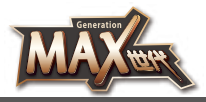

# • 使用方法

#### 8 設置

- 點擊 "
   點擊 "
   按鍵圖示,進入設置選擇界面,包括背光亮度調節、休眠鎖屏時間調節、 按鍵音量開關、序號、語言選擇等設置功能。
- 點擊"🗙"圖示關閉設置界面。

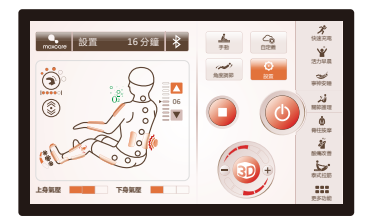

設置選中界面

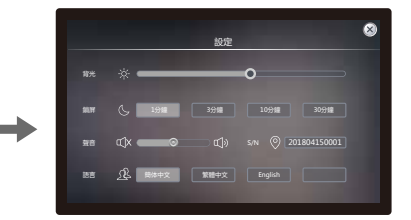

設置界面

1. 背光

- 選擇背光亮度滑動條,左右滑動調節背光明暗度。

2. 鎖屏

- 選擇鎖屏按鍵,設有1分鐘、3分鐘、10分鐘或者30分鐘,依次巡迴。

3. 聲音

- 點擊 " ᢕX " 圖示關閉按聲音, 點擊 " ᢕ》"開啟按聲音。

4. 語言

- 語言選擇。

5. S/N

- 顯示當前設備等資訊。

- 9. 藍牙
  - 點擊" 18" 圖示·開啟或關閉藍牙功能。" 18" 為關閉藍牙狀態," 18" 為開 啟藍牙狀態。
  - 帶有藍牙功能的音源設備(如手機、MID平板電腦等)與按摩椅藍牙模組配對連接後, 可把音源設備播放的音樂通過藍牙無線傳送到按摩椅音響系統進行音樂播放。

| massare 快速充電 16分鐘 ≯ | 20 27 REERE |            | 藍牙開關按鈕                                                                                                    |
|---------------------|-------------|------------|----------------------------------------------------------------------------------------------------|
|                     |             | 藍牙<br>關閉狀態 | 安神助眠 16分鐘 <mark>≹</mark>                                                                                                    |
|                     |             | 藍牙<br>開啟狀態 | www.weight with the second second s |

未開啟藍牙界面

注意:控制藍牙開關時 · 應該回到主資訊控制界面 · 如果處在手動 · 角度調整或自定義存 儲的控制界面 · 藍牙則不能控制 。

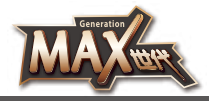

# ● 使用方法

#### 10. 時間調整

- 點擊 " 圖示, 調整按摩時間功能, 每按一次, 以5分鐘疊加, 不能超過40分 鐘, 如超過40分鐘則返回到最低時間值。

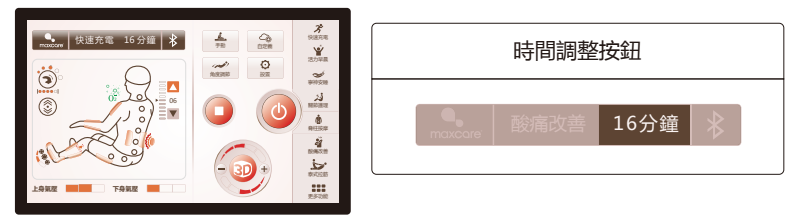

#### 時間調整界面

注意:調整時間時 · 應該回到主資訊控制界面 · 如果處在手動 · 角度調整或自定義存儲的 控制界面 · 時間則不能控制。

11. 扶手快速鍵

| 按鍵                  | 描述                                                                      |  |  |
|---------------------|-------------------------------------------------------------------------|--|--|
| U                   | 電源鍵:短按此鍵為暫停運行,長按3秒為開關鍵。在按摩過程中暫停時間超過20分鐘,將會自動關閉所有按摩功能。                   |  |  |
| NAI                 | 負離子鍵:按住此鍵開啟或關閉負離子功能。                                                    |  |  |
| ž                   | 聯動起坐鍵:按住此鍵靠背架緩緩上升,同時小腿架緩緩下降,釋放則停止靠<br>背架上升或小腿架下降;聯動起坐動作完成後,小腿將自動檢測腳部長度。 |  |  |
|                     | 聯動躺臥鍵:按住此鍵靠背架緩緩下降,同時小腿架緩緩上升,釋放則停止靠<br>背架下降或小腿架上升;聯動躺臥動作完成後,小腿將自動檢測腳部長度。 |  |  |
| Zero                | 零重力鍵:每按一次鍵,自動調整小腿架和靠背架位置到零重力位置,共兩種<br>零重力躺臥模式,迴圈切換。                     |  |  |
| <b>≜</b> <i>L</i> / | 上鍵:按住此鍵手動調節擱腳架緩緩縮短,釋放則停止。                                               |  |  |
|                     | 下鍵:按住此鍵手動調節擱腳架緩緩伸長,釋放則停止。                                               |  |  |
| ¢.//                | 上鍵:按住此鍵手動調節擱腿架緩緩向上移動至膝蓋位置.釋放則停止。                                        |  |  |
|                     | 下鍵:按住此鍵手動調節擱腿架緩緩向下移動至小腿位置.釋放則停止。                                        |  |  |
| AUTO                | 自動模式鍵:每按一次.自動按摩功能切換。                                                    |  |  |
|                     | USB插孔:USB充電口‧可以給智慧設備充電(例如手機)。                                           |  |  |

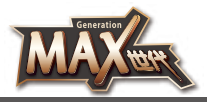

# 💽 使用方法

三. 關閉電源,結束按摩

- 在按摩過程中,按下電源開關鍵,立即關閉所有按摩功能,靠背架和小腿架復位,按摩 定時時間到,立即關閉所有按摩功能,靠背架和小腿架不復位。
- 切斷整機電源,附圖(整機電源切斷示意圖)。

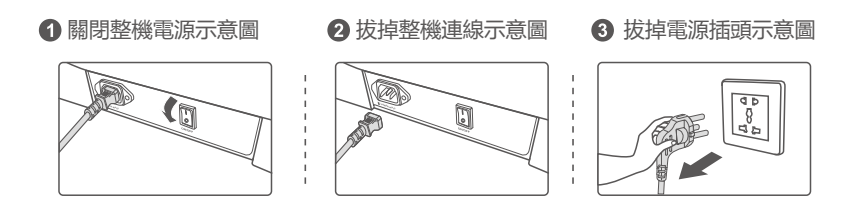

#### 四. 扶手安裝說明

- 1. 從座架底部找出與扶手對應的連接插頭,並從座架後端中間穿出(圖1)。
- 2. 從座架後端中間穿出連接插頭後,對應每一個對接線插頭(按照實物對接線上的標記對 接)(圖2)。

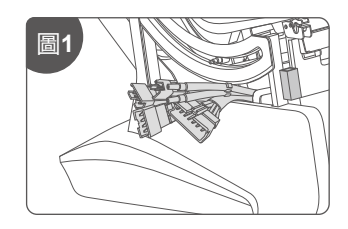

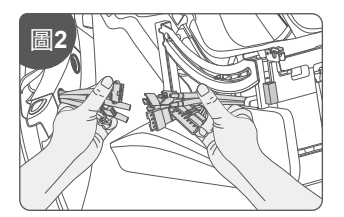

- 3. 從座架底部引出接頭與扶手接頭對應插牢固,氣管接頭也對應插到位(圖3)。
- 4. 與相對應的連接線相互連接好後,輕輕用手順著座架鋼架中間鋼管後方塞進座架底部,

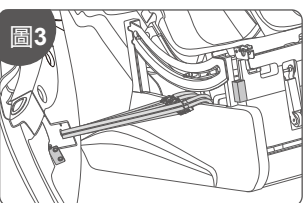

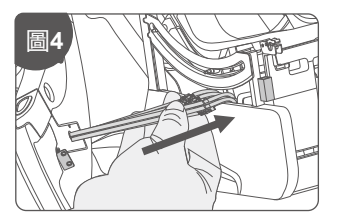

並注意避免氣管折死(圖4)。

P.21

### maxcore

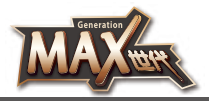

# • 使用方法

- 5. 雙手抱著扶手前後端,先把扶手後端的限位軸插入靠背鋼架下端的限位軸卡片中,然後 再將扶手輕輕往上推動,並查看扶手限位軸是否插入牢固(圖5)。
- 6.扶手後端插好後,再將扶手前端掛鉤,掛入座架鋼管內並下壓扶手前端;再輕輕搖動扶 手,檢查扶手前後端是否安裝到位(圖6)。

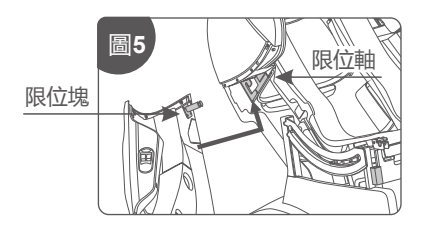

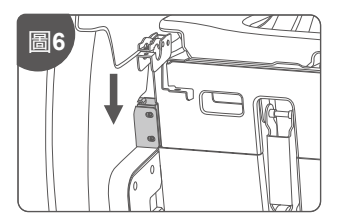

- 7. 對準固定扶手前端鋼架上的安裝孔,再用所提供的4#內六角扳手,分別擰緊2顆 M5x14-12.9黑鋅環保內六角圓柱頭螺絲釘加一顆6x12x1.5黑鋅環保平墊將扶手與座 架鋼管固定擰緊(圖7)。
- 8. 用五顆M4x10的螺絲釘將扶手後端和太空艙固定擰緊(圖8)。

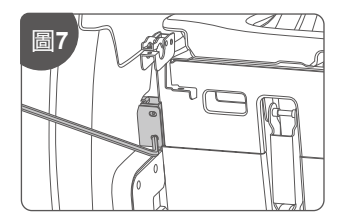

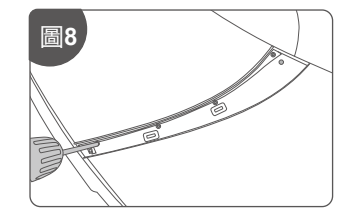

- 9. 將肩部裝飾條下部的勾子卡進扶手下方的槽裡,然後將中間的2個金屬扣件扣到扶手裡面(圖9)。
- 10. 用一顆ST4.2x12的螺絲釘在扶手內側肩部位置將扶手與裝飾條固定擰緊,再輕輕搖動 整個扶手,檢查扶手前後端是否安裝到位。扶手安裝完畢,兩邊扶手安裝步驟相同(圖 10)。

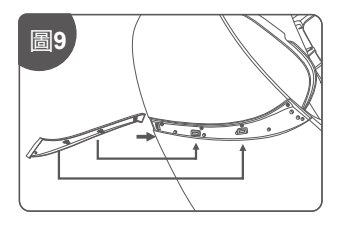

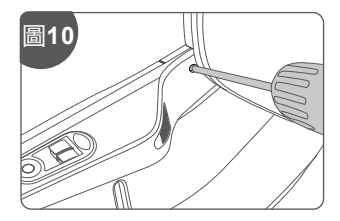

P.22

### maxcore

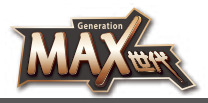

# • 使用方法

(,†,)

五. 小腿安裝說明

- 1. 先把固定在鋼管上的連接線和氣管紮帶剪開(圖1)。
- 2.將靠架下端孔內引出的連接線和氣管與小腿接頭對應連接,同時確認對接是否到位,然 後將對接好的連接線和氣管從靠架下端孔內向內塞入座架下方,並注意塞入時避免氣管 折死(圖2)。

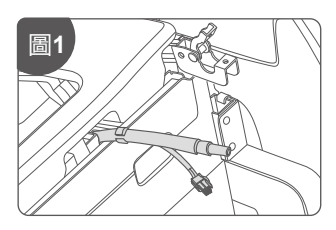

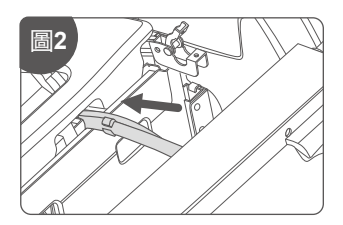

3. 先將旋轉內套和旋轉外套插內小腿左邊和小腿右邊轉軸上(注:大的臺階必須朝內)(圖3)。 4. 再打開按摩椅左右座架上的小腿支撐轉軸蓋板(圖4)。

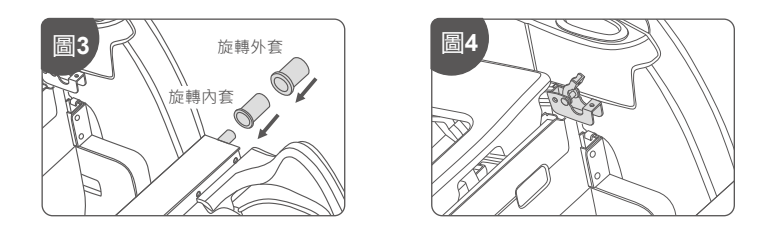

- 5. 再將小腿(左右轉軸)同時掛入座架支撐轉軸板內(圖5)。
- 6. 蓋上轉動軸蓋板、壓住小腿旋轉外套、再用所提供的4#內六角扳手、分別擰緊2顆 M5x14-12.9黑鋅環保內六角圓柱頭螺絲釘加一顆6x12x1.5黑鋅環保平墊將小腿支撐 旋轉蓋板鎖緊、小腿安裝完成(圖6)。

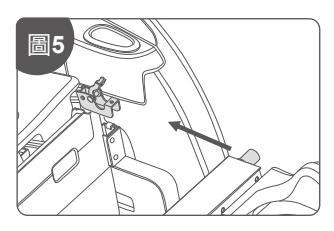

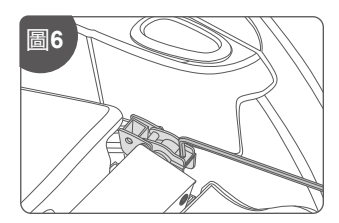

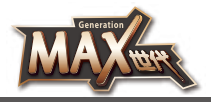

# ● 使用方法

7. 螺釘鎖好後,在將小腿蓋後端卡槽卡入銷軸上,然後再將小腿蓋前端向下壓與轉動軸蓋 板完全併合平行,小腿蓋側邊凸點卡入小腿掛鉤側邊的孔內,小腿安裝完成(圖7)。

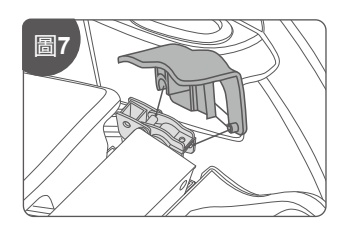

六. 觸控式螢幕手控器托架安裝說明

- 1. 從配件袋中拿出觸控式螢幕手控器托架·將托架組件上的安裝法蘭對準插入扶手上的安裝座中(圖1)。
- 2. 用3顆M4的螺釘將托架組件固定到扶手上(圖2)。

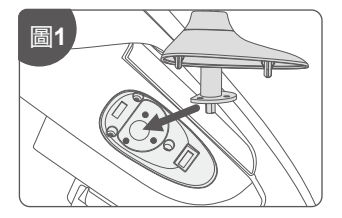

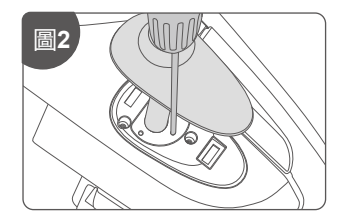

- 3. 將裝飾蓋上的兩塊金屬卡片對準扶手安裝座上的方形卡口,再用力向下按卡入方形卡口 內,即可卡牢(圖3)。
- 4. 整個托架安裝完成後, 在輕輕晃動托架確認是否安裝牢固; 托架安裝完成(圖4)。

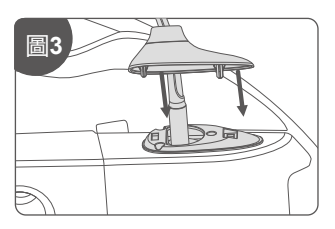

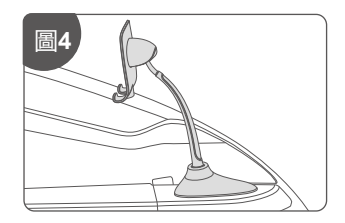

### maxcore<sup>®</sup>

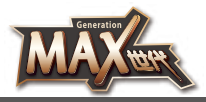

# ● 使用方法

#### 七. 頭靠墊、靠背墊的拆裝與使用

使用頭靠墊可減少頸肩部揉捏按摩的力度,可根據您的需要決定是否使用頭靠墊(推薦使用 頭靠墊)。靠背墊與靠背通過拉鍊連接(1),頭靠墊與靠背墊通過粘扣連接(2)。

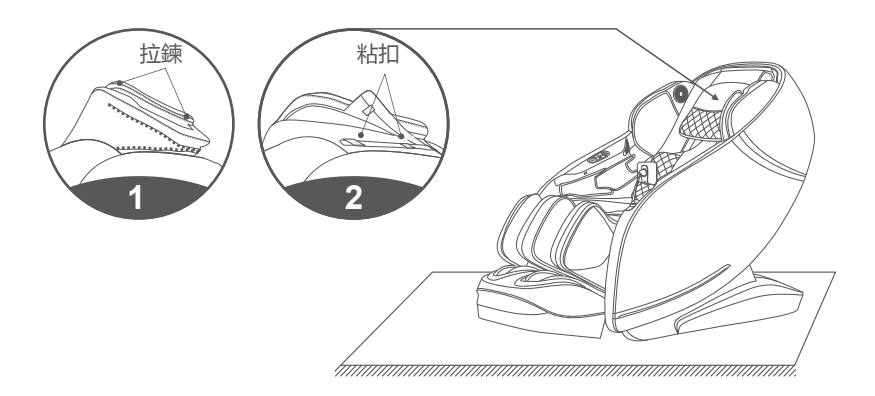

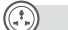

#### 八. 地板保護

由於經過按摩椅長時間的重壓,可能會對地板造成傷害,所以建議通過在按摩椅擺放處墊 一張地毯或其它緩衝物料,避免這種情況發生。

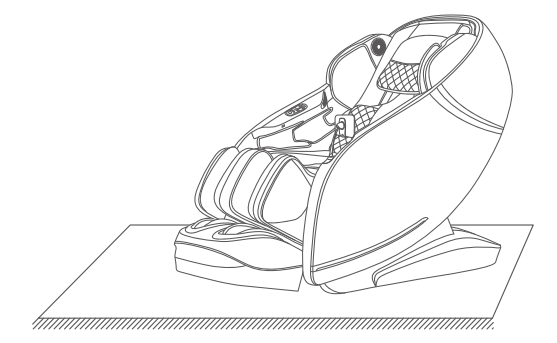

注意:在坑窪不平地面上及空間較小的地方請勿使用滑輪移動本機,如要移動,必須要兩人 以上合作抬動,在抬動時以小腿擋封板及靠背蓋凹槽處為著力點(請勿直接抬動扶 手)。

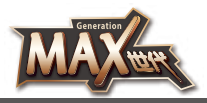

# ● 使用方法

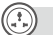

#### 九.移動方法

在移動按摩椅時先確定所有電線拔離地面,必須兩人合作移動按摩椅。在按摩椅前後兩端 各一人,前端將按摩椅向上抬起,後端將按摩椅向下壓。當按摩椅重心完全落在底座滑輪 上時,即可將按摩椅向前推動,移動到合適的位置後將按摩椅輕扶放回正常角度。

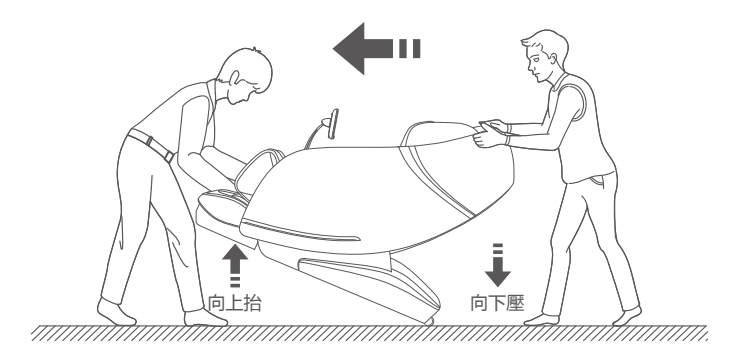

注意:在移動時務必先關閉電源開關再拔掉電源線及手控器連接線。

### 🐼 產品的清潔、保養

清潔

- ·清潔之前,請確認電源開關已經關閉,電源線插頭已經從插座拔出。
- ·產品和控制面板的表面請用柔軟的布進行擦拭清潔。

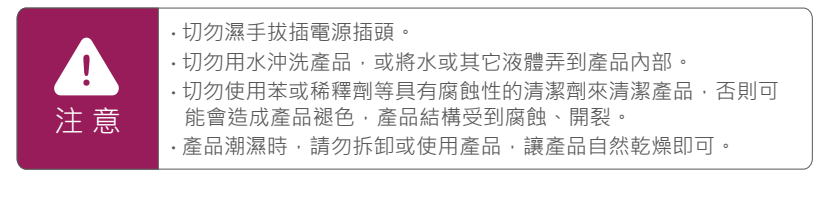

#### 保養

- ·確認電源開關關閉,電源線插頭已經從插座拔出。
- ·請保持產品清潔並遠離高濕度或高溫的場所以及有揮發性氣體的環境。
- ·如果長時間不使用產品,請用防塵罩 (請自行購買) 套住產品,防止落入灰塵。

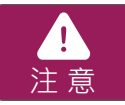

切勿將產品放置於陽光直接照射或高溫的場所,以免造成產品褪色 及機件損壞。

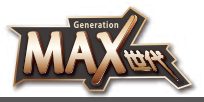

#### 溫馨提示

- ·長年使用時,請務必檢查是否有以下症狀:
  - \* 有焦糊氣味。
  - \* 觸動導線後有時通電,有時斷電。
  - \* 電源線發熱。
  - \* 電源線是否破損。
  - \* 其它異常。

注 意

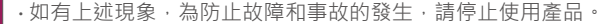

- ·切斷電源開闢,拔下電源插頭,並與本公司聯絡。
- ·切勿私自拆卸修理。

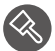

### 🔇 PU合成皮革的保養及清潔

PU合成皮革是由聚氨酯樹脂經塗布、烘乾、熟成而製成。它與直皮相比較有較好的耐酸 鹼、耐熱、耐日光照射等屬性,但由其本身物性及化學性質決定,應避免放置在有灰塵、 高溫、高濕、低溫、強光照射及含酸鹼劑液的環境中,否則易使其龜裂,加速老化與水 鼦。

#### PU合成皮革的清潔方法與注意事項:

- 1. 不可使用有機試劑和油脂溶液及化合物,特別是強溶劑。如:酒精,松筋油,天拿水等 清潔PU表面,否則易腐蝕PU表面。
- 2 不可使用清水或洗衣粉擦洗PU表面,易產生裂紋。
- 應選用酸鹼值:即PH值=5~7範圍,不含磨擦劑,不污染環境的清潔劑清潔PU表面。
- 4. 對於較髒的PU表面以軟布沾蛋清擦試污垢,避免用刷子清潔。

#### PU合成皮革的保養方法與注意事項:

- 1. 要保證居室內的通風,過於乾燥或潮濕都會加速皮革的老化。
- 皮革沙發不要放在陽光能直射到的地方,也不要放在空調直接吹到的地方,則會使皮面 參硬。陽光直射會使有色的皮面褪色。
- 夏季人體多汗,皮革的孔隙會吸收汗液,高溫潮濕會使汗中的有機物與皮革發生化學反 應,易產生異味。對此,要勤用帶微濕的柔布擦拭。
- 4. 在擦拭時,不能用鹼性清洗液。因為在制皮時是酸性處理,而鹼性會使皮革柔軟性下降, 長期使用會發生皺裂。

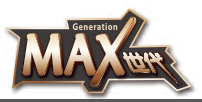

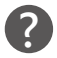

# ? 常見問題及處理方法

| 序號 | 現象                     | 可能原因                           | 處理方法               |
|----|------------------------|--------------------------------|--------------------|
| 1  | 動作中出現 『咻咻』、<br>『嗒嗒』的聲音 | 產品正常工作時發出的聲音或<br>按摩球與布套之間摩擦的聲音 | 無需任何處理             |
| 2  | 無法開機                   | 適配器接頭未連接好                      | 連接好接頭              |
|    |                        | 電源開/關未開                        | 開啟電源開/關            |
|    |                        | 電源插頭沒有插好                       | 插好插頭               |
| 3  | 突然停止操作                 | 斷電                             | 檢查電源介面<br>是否接好     |
|    |                        | 按摩時間超過20分鐘·<br>自動關機            | 重新開啟<br>開/關按鈕      |
|    |                        | 連續使用時間過長 · 產品<br>過熱保護          | 產品冷卻後重新<br>開啟開/關按鈕 |
|    |                        | 施力過大·按摩球堵轉                     | 放鬆,減輕機器<br>負荷      |

如果進行了上述處理還有異常現象,請與本公司聯絡。

#### 產品技術與參數 )a)

| 產品名稱 | : MAX世代           | 氣壓       | : 0.025-0.03MPa            |
|------|-------------------|----------|----------------------------|
| 產品型號 | : MAX-76A100      | 負離子濃度    | :最大240000個/CM <sup>3</sup> |
| 額定電壓 | : 110-120V ~60Hz  | 產品尺寸(豎立) | :148厘米x80厘米x118厘米          |
|      | 220-240V ~50/60Hz | 產品尺寸(伸展) | :180厘米x80厘米x105厘米          |
| 額定功率 | : 220W            | 靠背最大承重   | :90千克                      |
| 額定時間 | :20分鐘             | 小腿架最大承重  | :70千克                      |
| 噪音   | : ≤55dB           | 安全結構     | : Class I                  |
| 產品毛重 | :159千克            | 材質       | : 革、真皮、布料、木                |
| 產品淨重 | :141千克            | 材料說明     | :PVC、PA、鋼件及                |
| 執行標準 | : GB4706.1-2005   |          | 電氣電子元器件                    |
|      | GB4706.10-2008    |          |                            |
|      |                   |          |                            |

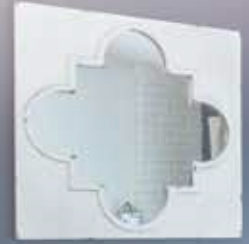

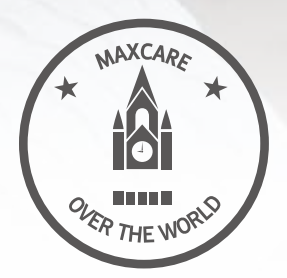

商標持有:美斯凱實業有限公司 公司地址:香港北角健康東街39號柯達大廈二期1601室

Trademark holder: Maxcare Industrial Limited Address: Rm 1601 Kodak House II, 39 Healthy Street East, North Point, Hong Kong

客戶服務熱線 Customer Service Hotline : 香港 Hong Kong - (852) 2950-9383 中國 China - (86) 400 882-1883

www.maxcare.net www.maxcareonlineshop.com